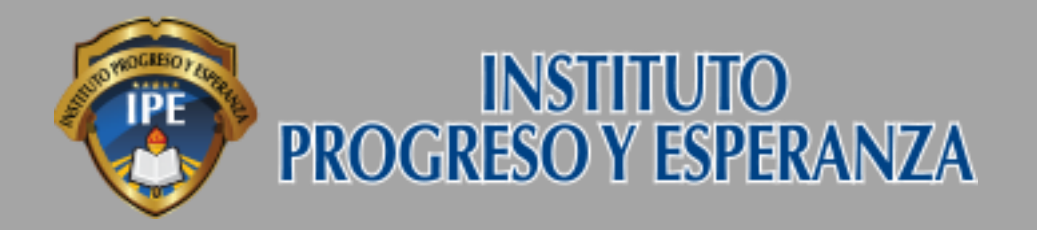

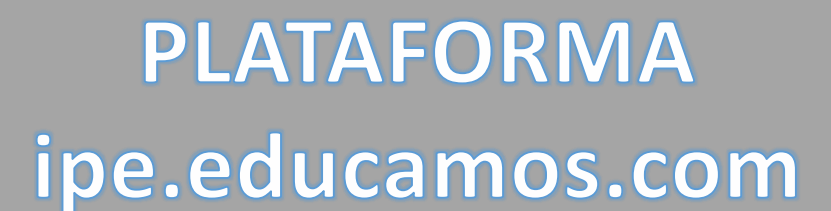

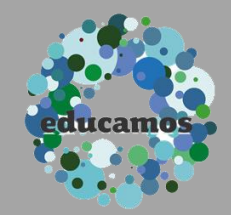

# ACCESO A MICROSOFT TEAMS

1. Acceso a Microsoft Teams desde navegador y descarga del software

- 2. Instalación de Microsoft Teams
- 3. Acceso a Microsoft Teams en Software
- 4. Acceso a clases programadas mediante videoconferencia o reuniones
- 5. Entregar una tarea
- 6. Soporte

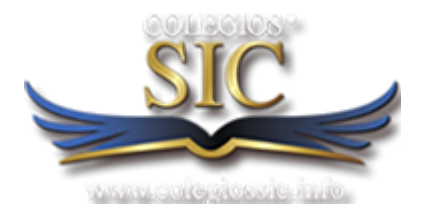

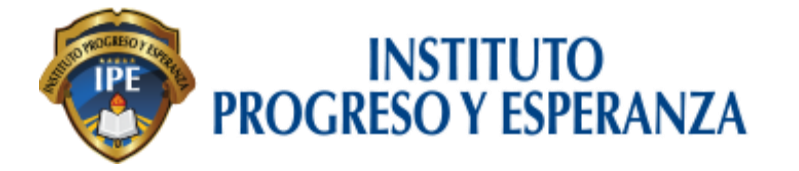

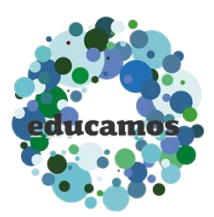

#### Entrar a plataforma: ipe.educamos.com

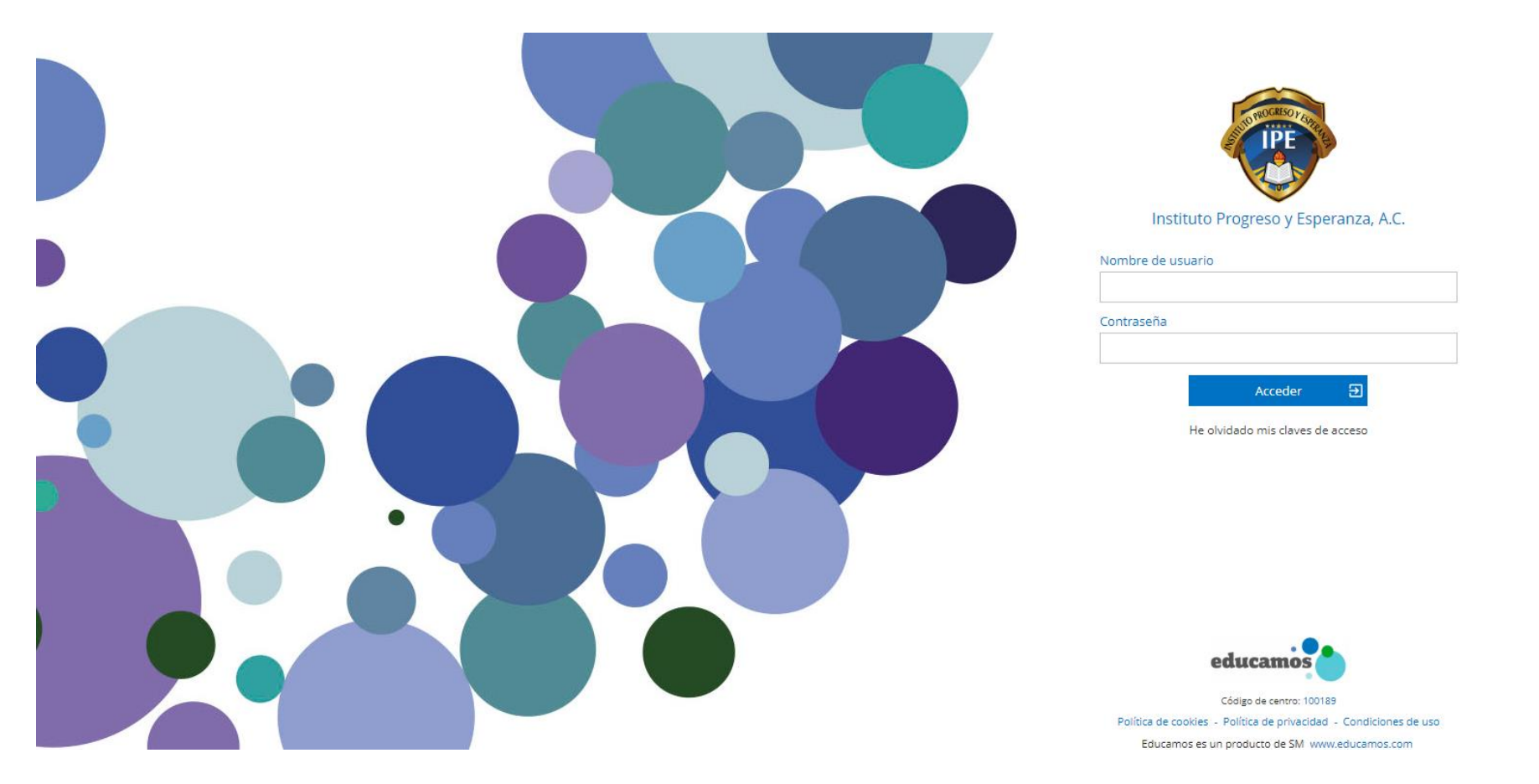

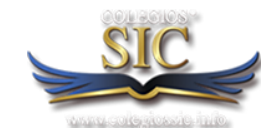

NOTA: En caso de no contar con usuario y contraseña, solicitarlo en control escolar o al correo sistemas@ipe.edu.mx

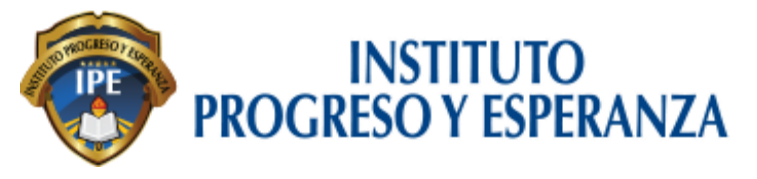

# educamos

### 1. Entrar al menú izquierdo, en la opción **"MIS REPOSITORIO / MIS DOCUMENTOS".**

|   | 🚭 Instituto Progreso y E                                                       | isperanza, A.C. Eva    | luación 👷 | ✓ SANDRA ELIZABET                            | ? **      |
|---|--------------------------------------------------------------------------------|------------------------|-----------|----------------------------------------------|-----------|
|   |                                                                                | Cumpleaños             |           | Mi agenda                                    |           |
|   |                                                                                | Hoy no hay cumpleaños. |           | < Martes, 26 de febrero ><br>Horario semanal | \$\$<br>€ |
|   | Ciclo escolar 2018-2019                                                        | Mi espacio             |           |                                              |           |
| 1 | Mis mensajes  Mis conversaciones Mi repositorio Mis documentos Mis asignaturas | Entrevistas            |           |                                              |           |
|   |                                                                                |                        |           |                                              |           |
|   |                                                                                |                        |           |                                              |           |
|   |                                                                                |                        |           |                                              |           |
|   |                                                                                |                        |           |                                              |           |
|   |                                                                                |                        |           |                                              |           |
|   |                                                                                |                        |           |                                              |           |
|   |                                                                                |                        |           |                                              |           |
|   |                                                                                |                        |           |                                              |           |

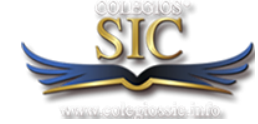

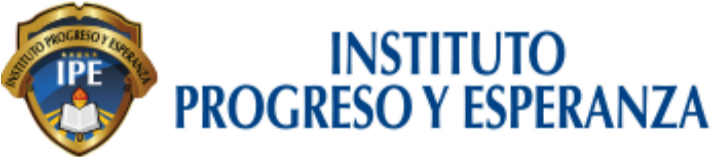

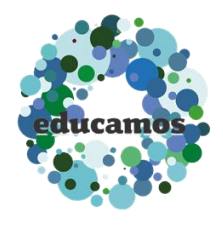

# 2. Verificar y resguardar el correo institucional con su usuario. Seleccionar **"SI"**

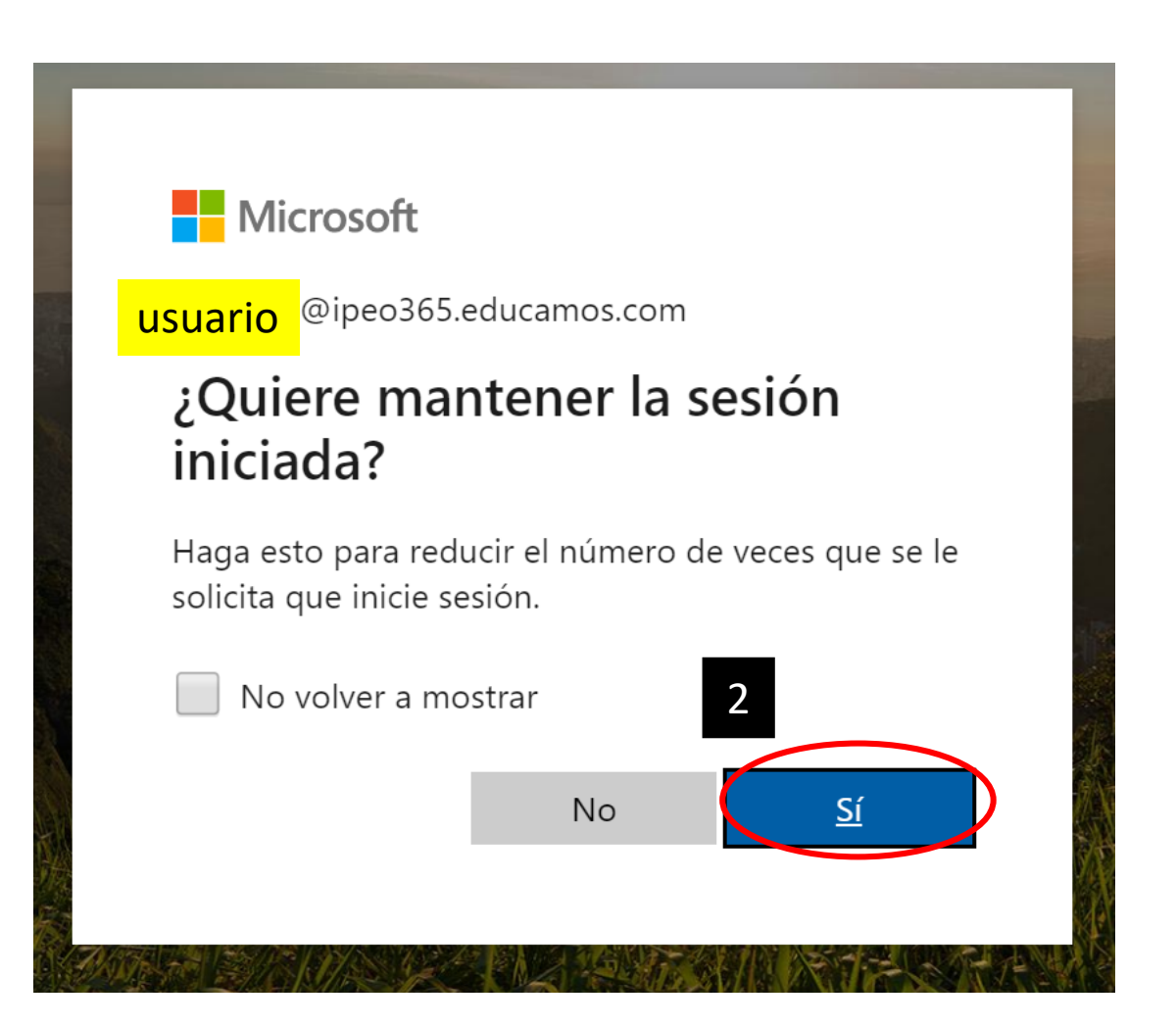

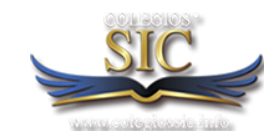

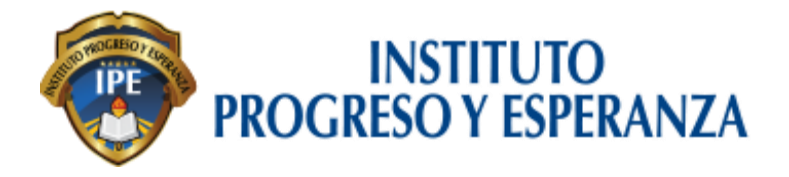

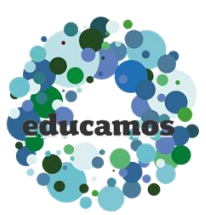

#### 3. Elegir el **"Iniciador de Aplicaciones".**

| III OreDrive              |                              | ᢆ <u>ૡૼૻઌૻૡૻૻઌૻઌૻૡૻૡૻ</u><br><i>ૻૼૢૢૢૢૢૢૢૢૢૢૢૢૢૢઌ</i> ૽ઌૻઌૻઌૻ |                                  |              |            |
|---------------------------|------------------------------|---------------------------------------------------------------|----------------------------------|--------------|------------|
| Bus<br>Iniciador de aplic | Cargar ∨ G Sincroniza        | ir $\mathscr{B}_{2}^{\mathrm{R}}$ Automatizar $arphi$         |                                  |              |            |
| 🗀 Mis archivos            | Archivos                     |                                                               |                                  |              |            |
| ③ Recientes               |                              |                                                               |                                  |              |            |
| g <sup>R</sup> Compartido | $\square$ Nombre $\vee$      | Modificado $ \smallsetminus $                                 | Modificado por 🗸 🛛 Tamaño        |              | Office 365 |
| 🗑 🛛 Papelera de reciclaje | ActividadesPP                | 12/12/2017                                                    | LLUVIA ITZEL CORDERO R. 31 elema |              |            |
| Bibliotecas compartidas   | Aplicaciones                 | 18 de marzo                                                   | LLUVIA ITZEL CORDERO R, 1 elemer | Aplicaciones |            |
| SGC                       | Archivos de chat de Microsof | t Teams hace 36 minutos                                       | LLUVIA ITZEL CORDERO R. 3 elemer | -            |            |
|                           |                              |                                                               |                                  | 0utlook 🧹    | OneDrive   |

#### 4. Accesar a "Microsoft Teams".

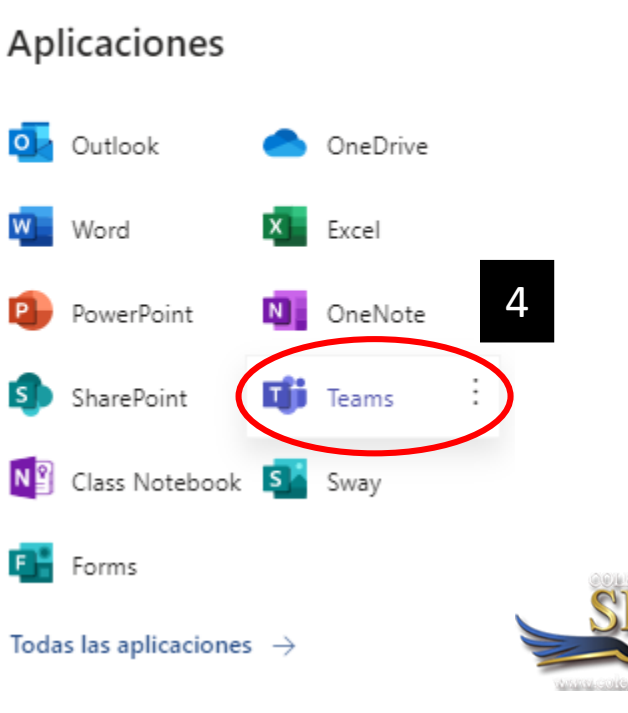

Word

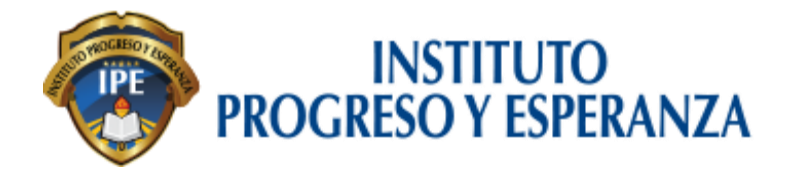

5

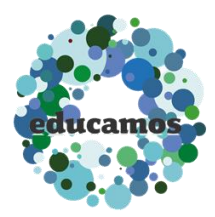

#### 5. Descargar Software de Microsoft Teams

|                       | Microsoft Teams                                                               | C                  | Busque o escriba un comando                                                                                                    |                   |
|-----------------------|-------------------------------------------------------------------------------|--------------------|----------------------------------------------------------------------------------------------------|-------------------|
| <b>L</b><br>Actividad | Equipos                                                                       | $\bigtriangledown$ | සා General Publicaciones Archivos +                                                                                                    | Organización •••• |
| Chat<br>Equipos       | Sus equipos<br>ເຫຼື SGC<br>ເຫຼື Docentes Peescolar<br>ເຫຼື SGC IPE<br>General | ••••               |                                                                                                    |                   |
| Aplicaciones          | ະຕິອີ IPE Preescolar 1°<br>ເຕືອີ IPE Preescolar 2°<br>General<br>2A           | ••••               | Adelante, y comience a conversar con el<br>equipo.<br>Inicie una conversación nueva. Escriba @ para mencionar a alguien.                       |                   |
|                       | ະື" Unirse a un equipo o crea                                                 | <u>نې</u>          | $A_{\mathscr{I}}$ $\mathscr{O}$ $\bigcirc$ $\square$ $\square$ $\square$ $\square$ $\square$ $\square$ $\square$ $\square$ $\square$ $\square$ | $\triangleright$  |

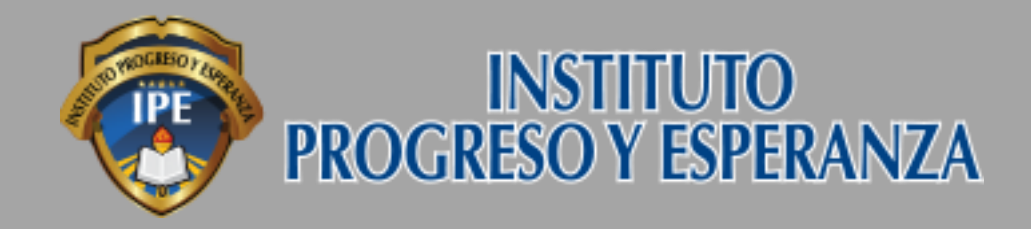

PLATAFORMA ipe.educamos.com

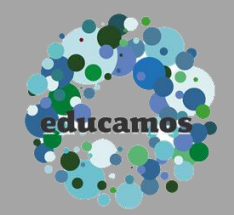

### INSTALACIÓN DE MICROSOFT TEAMS

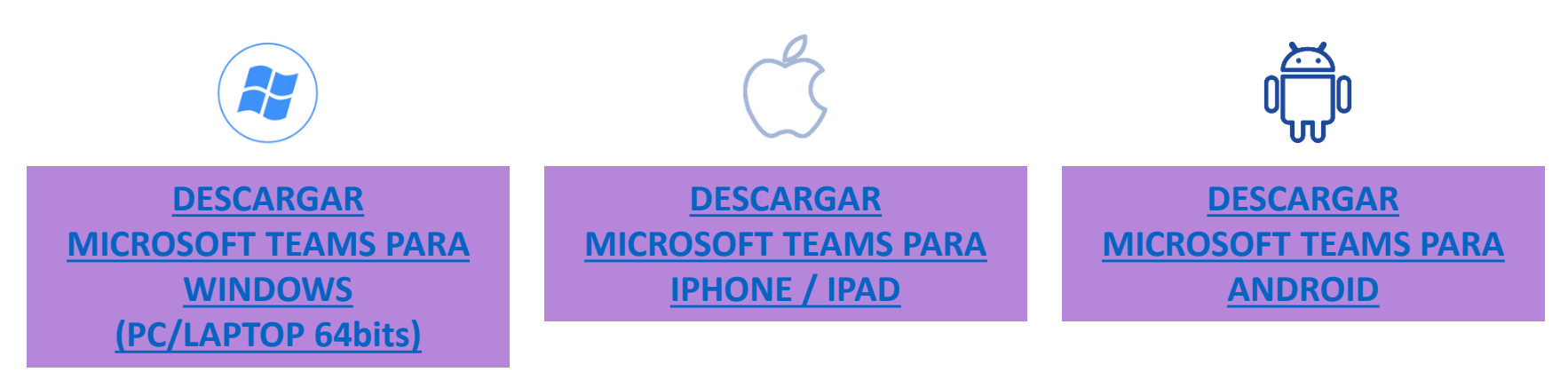

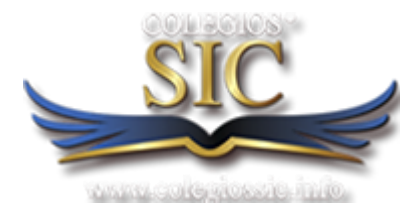

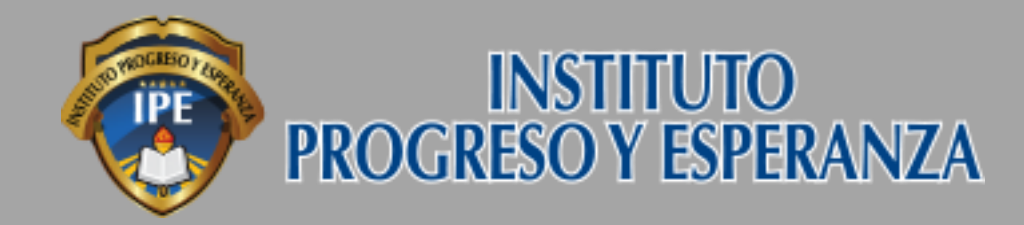

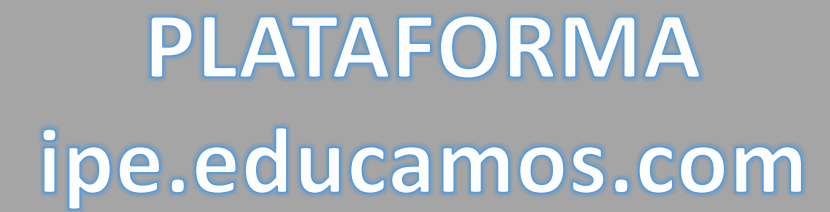

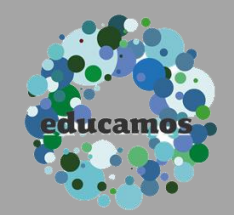

### ACCESO A MICROSOFT TEAMS

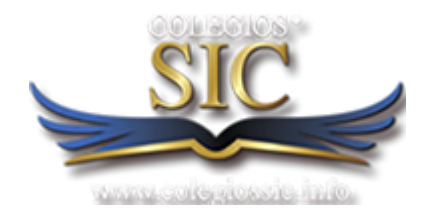

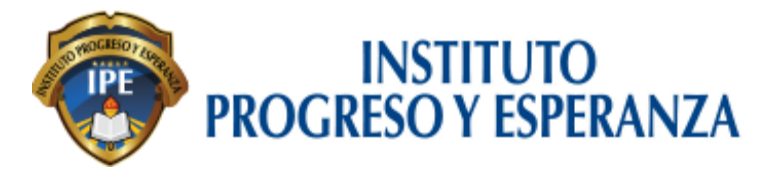

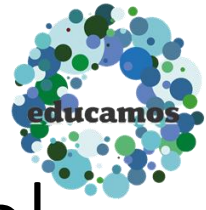

# 1. Colocar el usuario de ipe.educamos.com , en el formato <u>usuario@ipeo365.educamos.com</u> y dar click en **"Iniciar Sesión"**

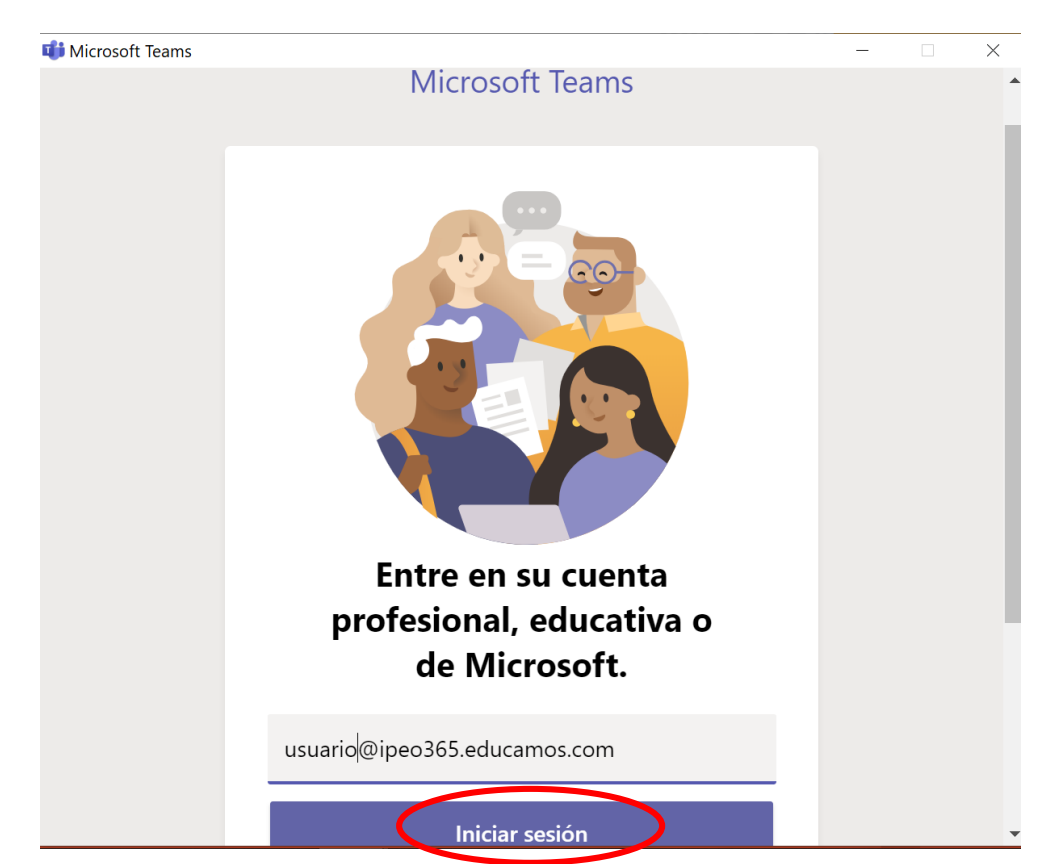

**NOTA:** EL USUARIO QUE SE DEBE COLOCAR ES DEL ALUMNO

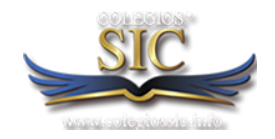

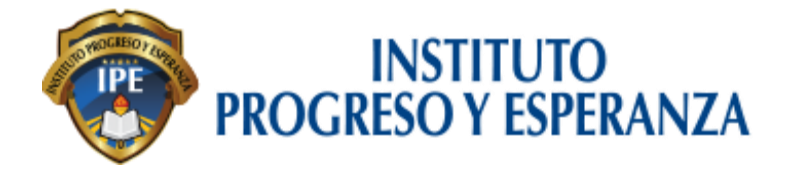

**NOTA:** EL USUARIO QUE

DEBE COLOCAR ES DEL

**ALUMNO** 

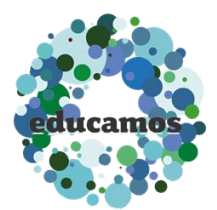

# 2. Colocar el usuario **DEL ALUMNO** de ipe.educamos.com y dar click en **"ACCEDER"**

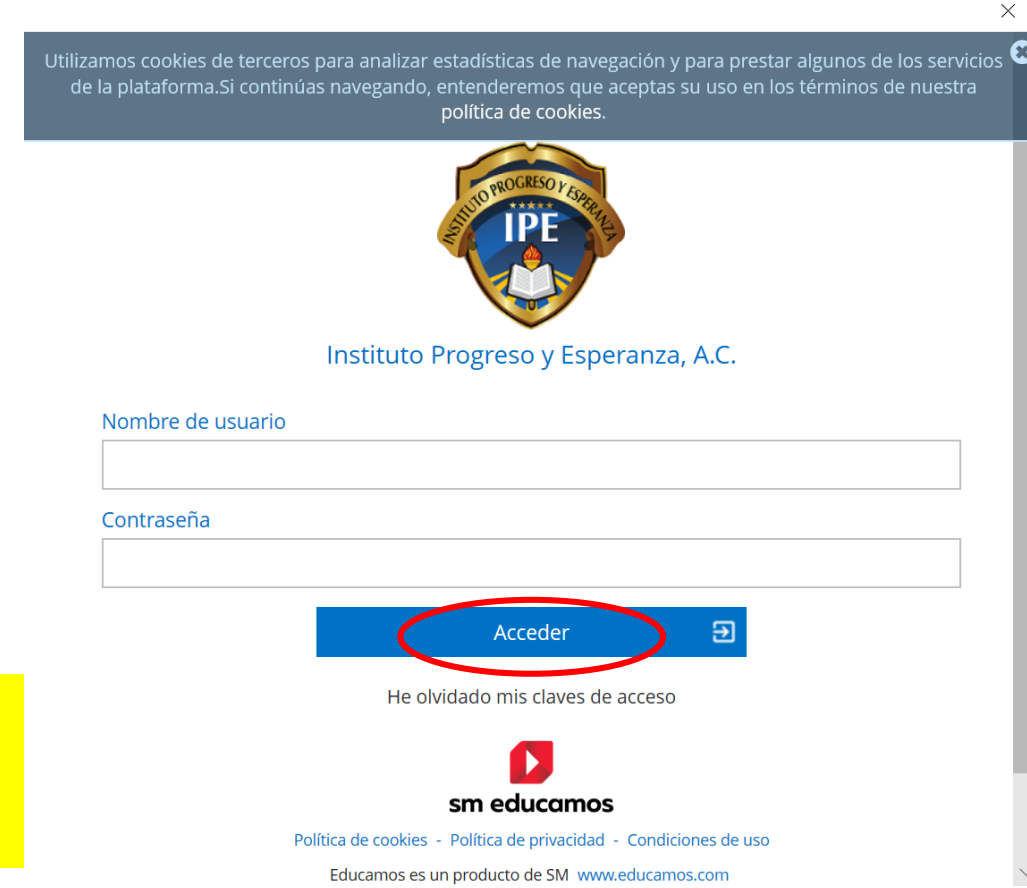

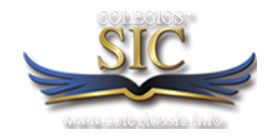

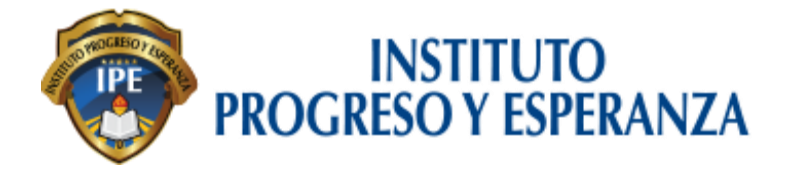

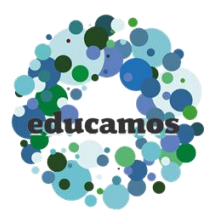

# 3. Pantalla Principal de Microsoft TEAMS instalado con éxito.

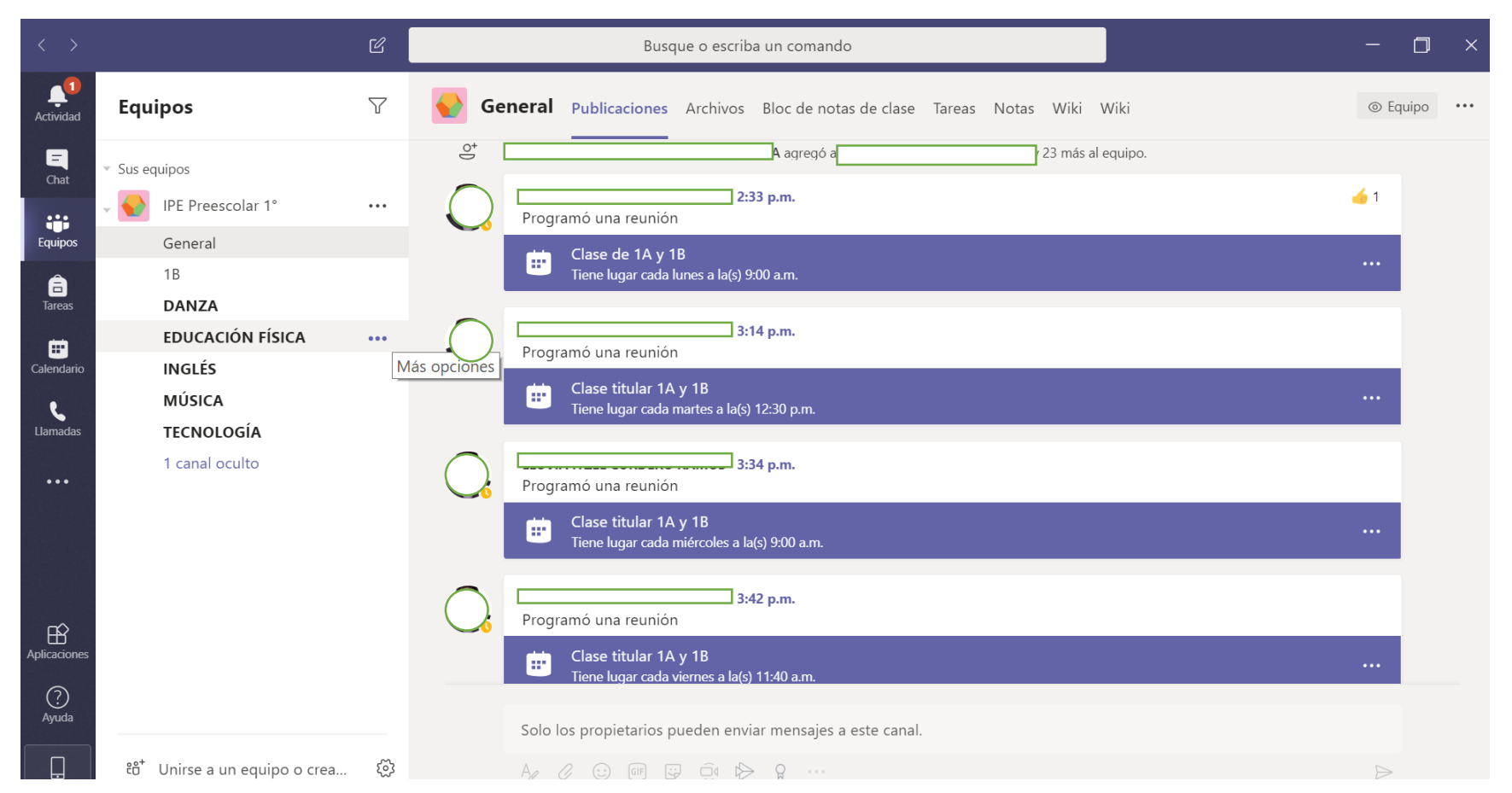

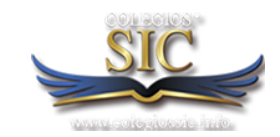

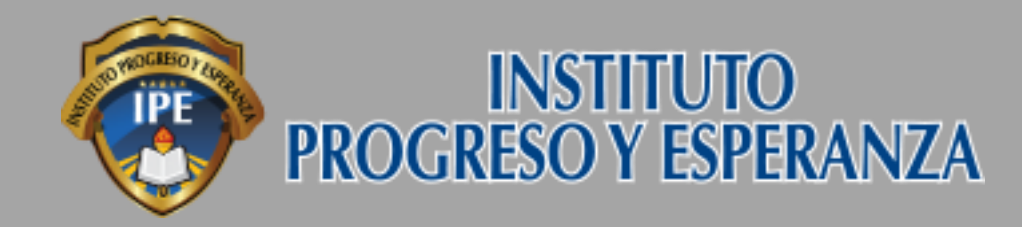

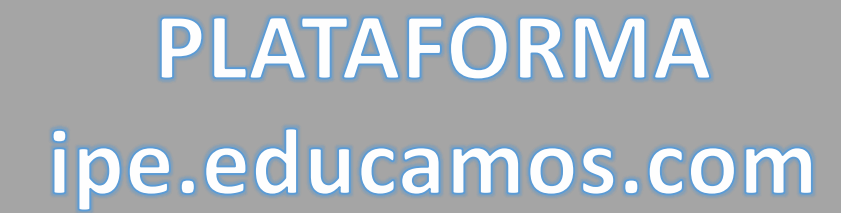

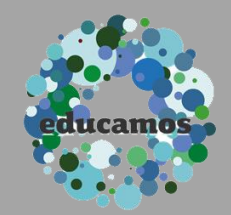

#### Acceso a clases programadas mediante videoconferencia o reuniones

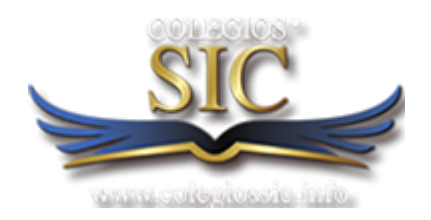

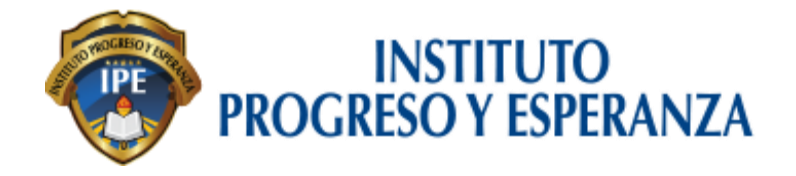

Acceso a clases programadas mediante videoconferencia o reuniones

```
1. Dar click en el menú izquierdo sobre "calendario".
```

2. Unirse a la clase o reunión en videoconferencia.

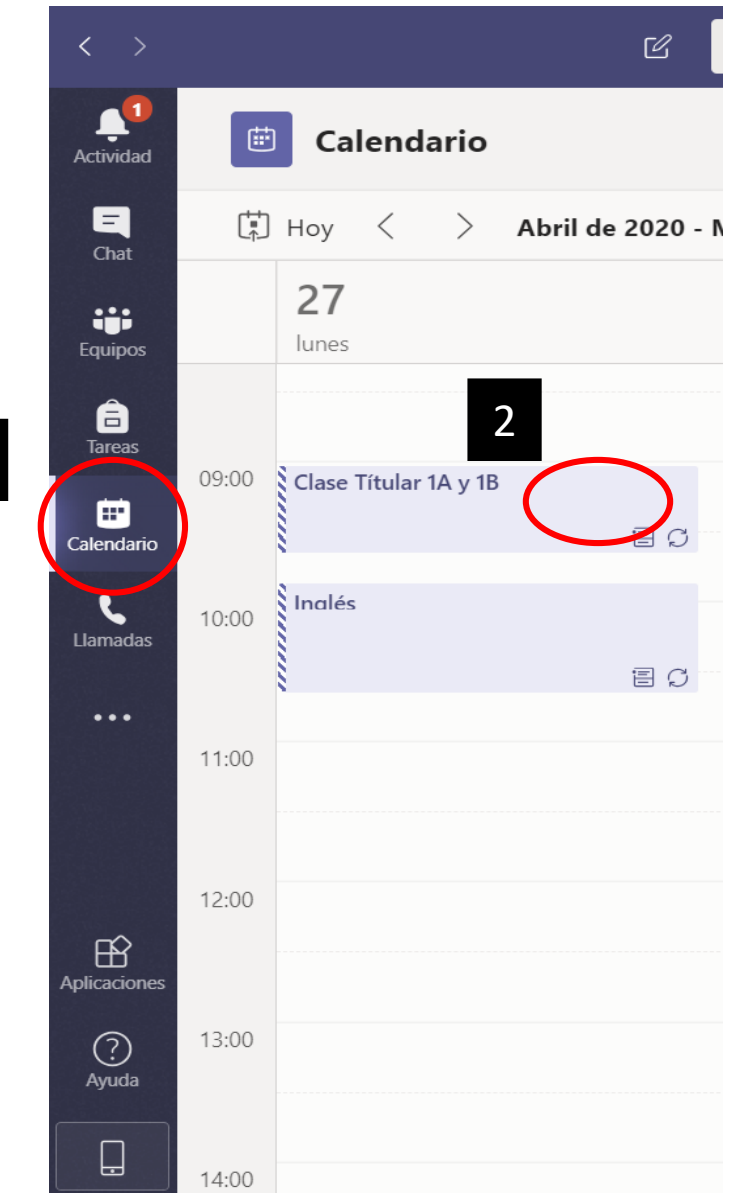

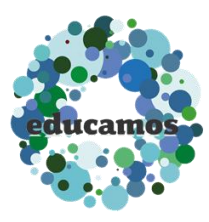

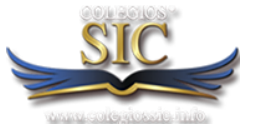

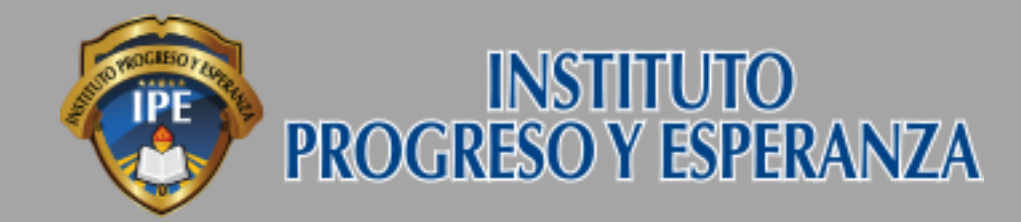

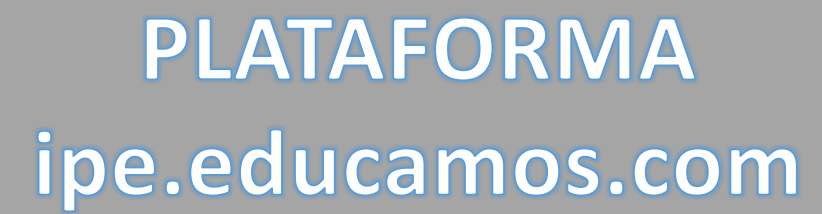

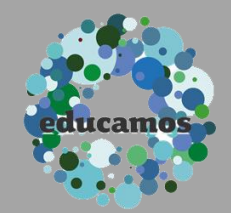

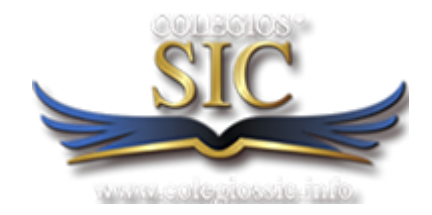

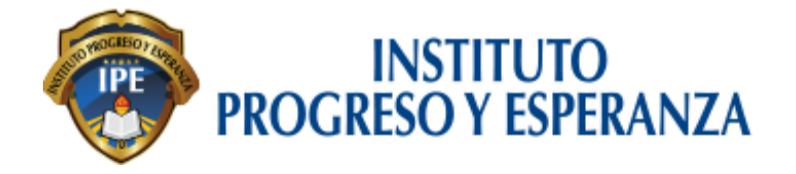

1. Dar click en el ícono de **"Tareas"** 

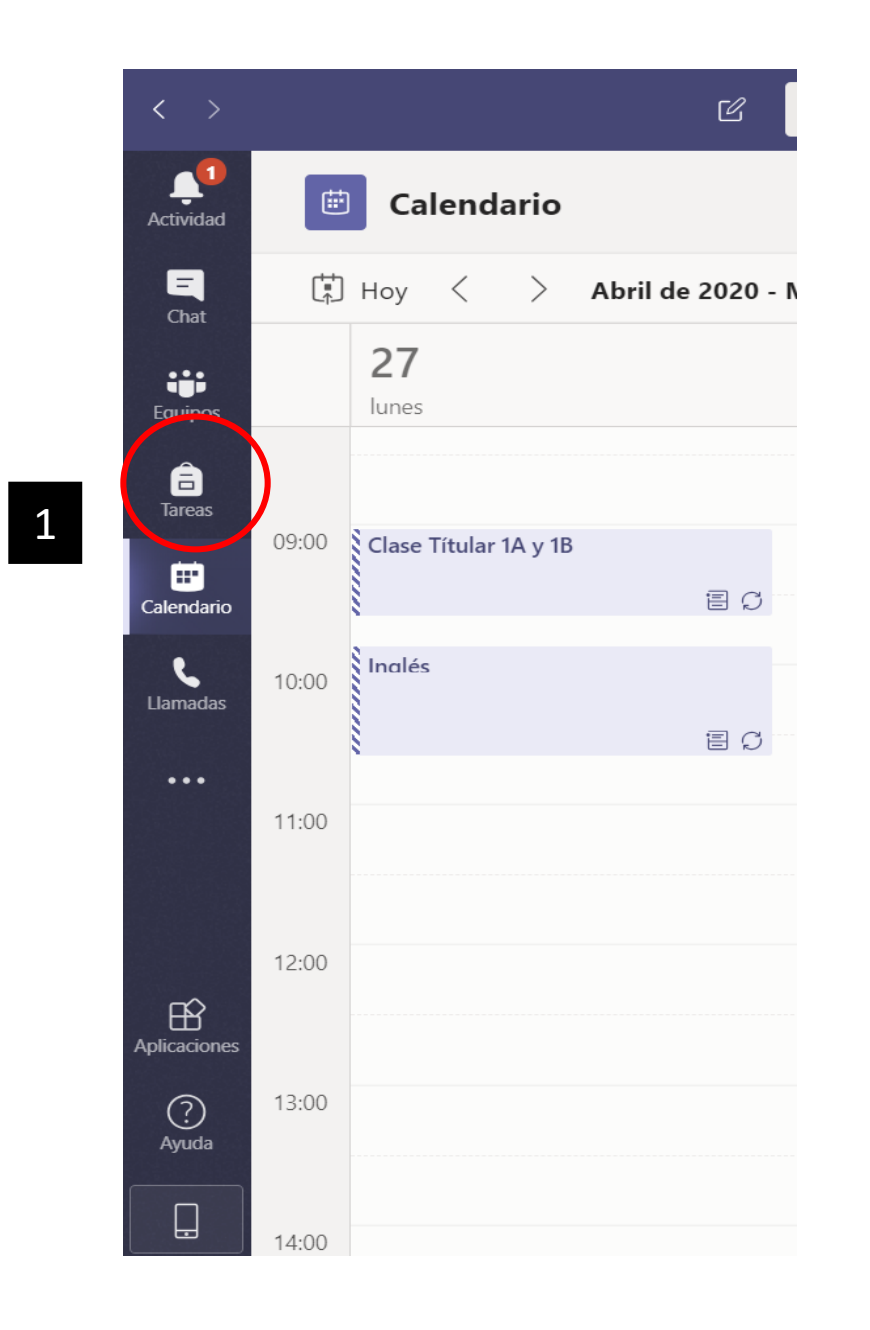

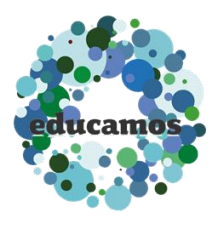

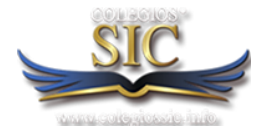

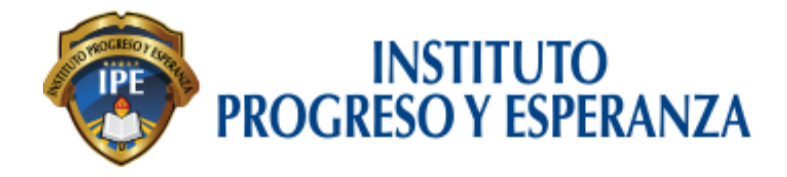

2. Seleccione una tarjeta de tarea para abrirla y ver los detalles de la tarea.

3. Si el profesor especificó un documento que debe entregar o quiere adjuntar otros archivos a esta tarea, seleccione **+Agregar trabajo** y cargue el archivo.

**Nota:** Puede adjuntar un archivo de hasta 50 MB de tamaño.

| Upcoming                                                                  |   |            |  |  |
|---------------------------------------------------------------------------|---|------------|--|--|
| Reading Reflection #8<br>Due September 5, 2019 9:59 PM                    | 2 |            |  |  |
| Shakespeare Sonnet Annotation ⊘ Homewor<br>Due September 13, 2019 9:59 PM | £ | 100 points |  |  |
| Chapters 14-18 Review ⊘ Review<br>Due September 20, 2019 9:59 PM          |   |            |  |  |
| <b>My Sonnet</b><br>Due October 4, 2019 11:59 PM                          |   |            |  |  |
| World Voices Essay #1 Outline<br>Due November 8, 2019 11:59 PM            |   |            |  |  |
|                                                                           |   |            |  |  |

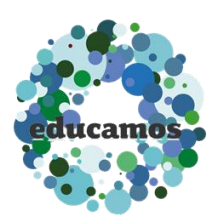

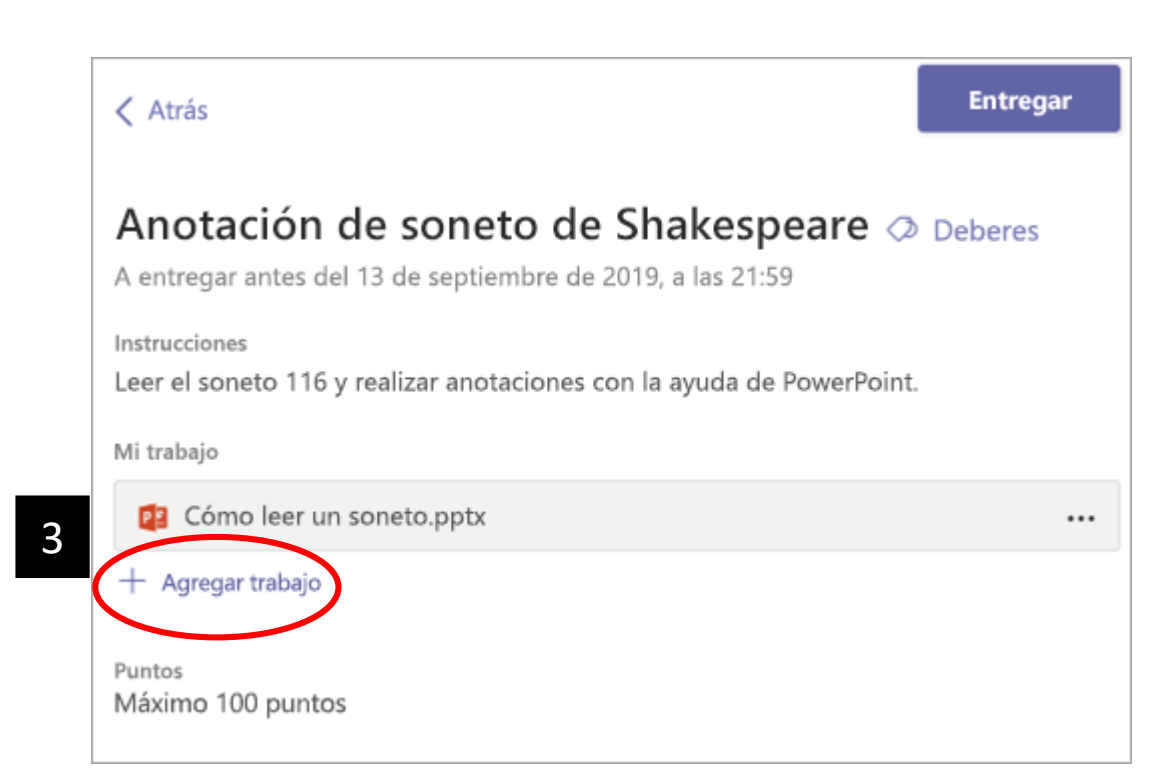

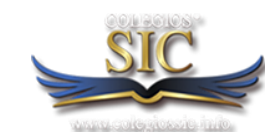

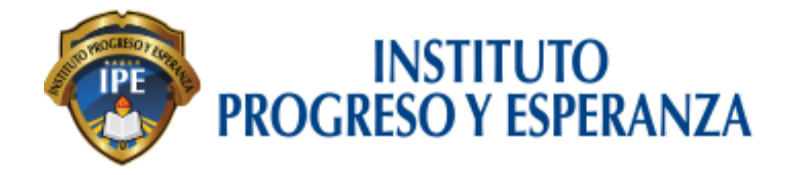

4. "Entregar"

El botón cambiará según el estado:

**Volver a entregar**: si edita una tarea que ya entregó y necesita volver a enviar el trabajo.

**Entregar tarde**: si entrega la tarea después de la fecha de vencimiento, pero el profesor permitió entregas retrasadas o solicitó una revisión.

No entregado: si venció la fecha de vencimiento de la tarea y el profesor ya no acepta entregas. No podrá entregar trabajos.

**Deshacer la entrega** si decide que desea editar la tarea antes de la fecha de vencimiento. Tendrá que volver a realizar la entrega cuando realice las modificaciones que desee.

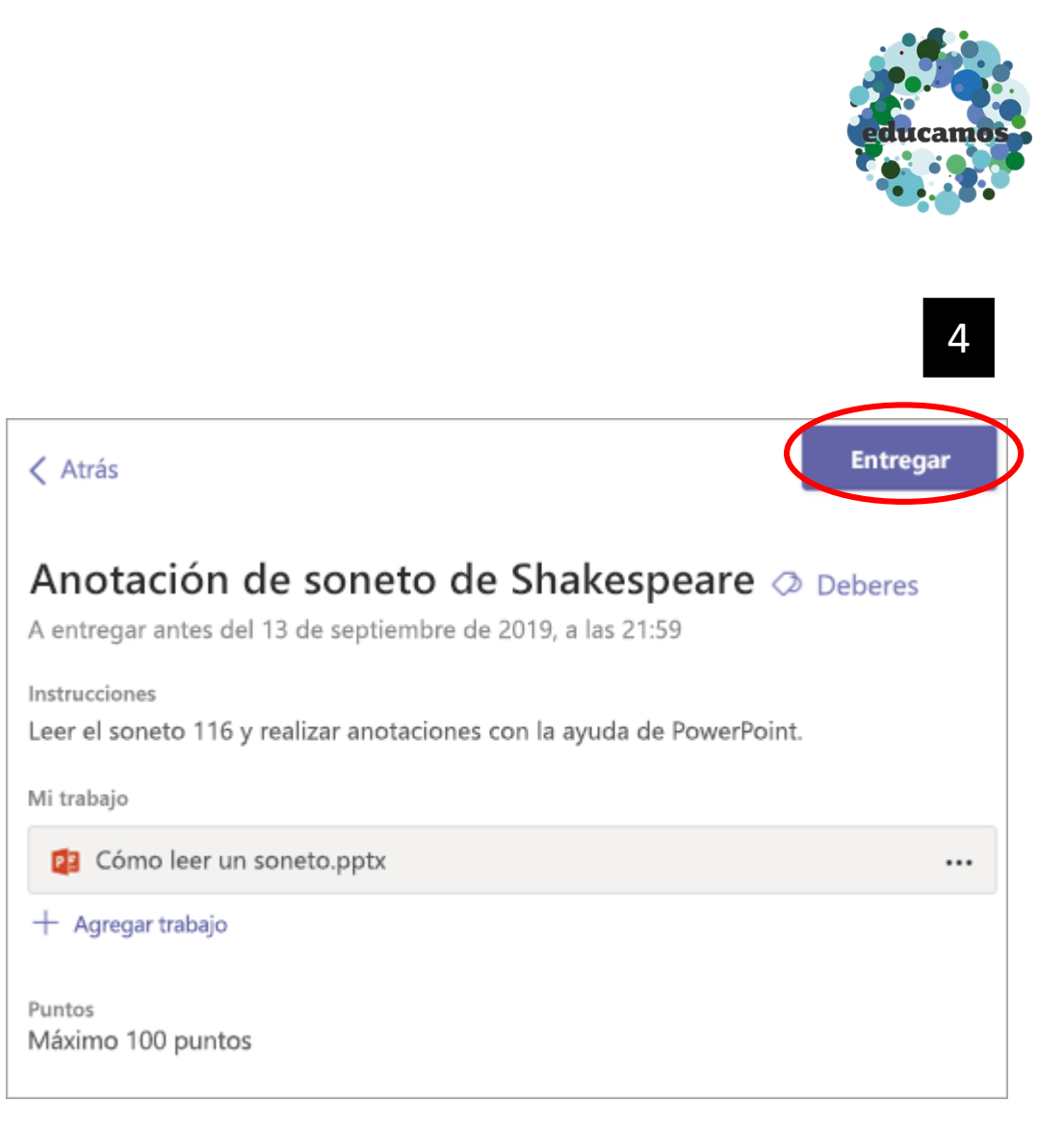

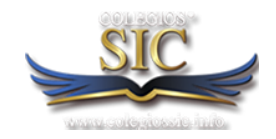

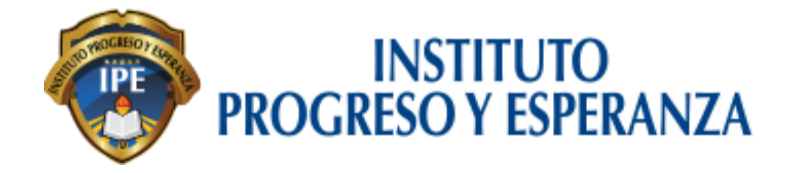

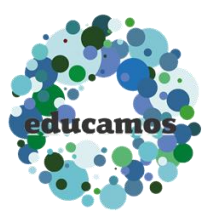

#### DUDAS

#### Correo electrónico sistemas@ipe.edu.mx

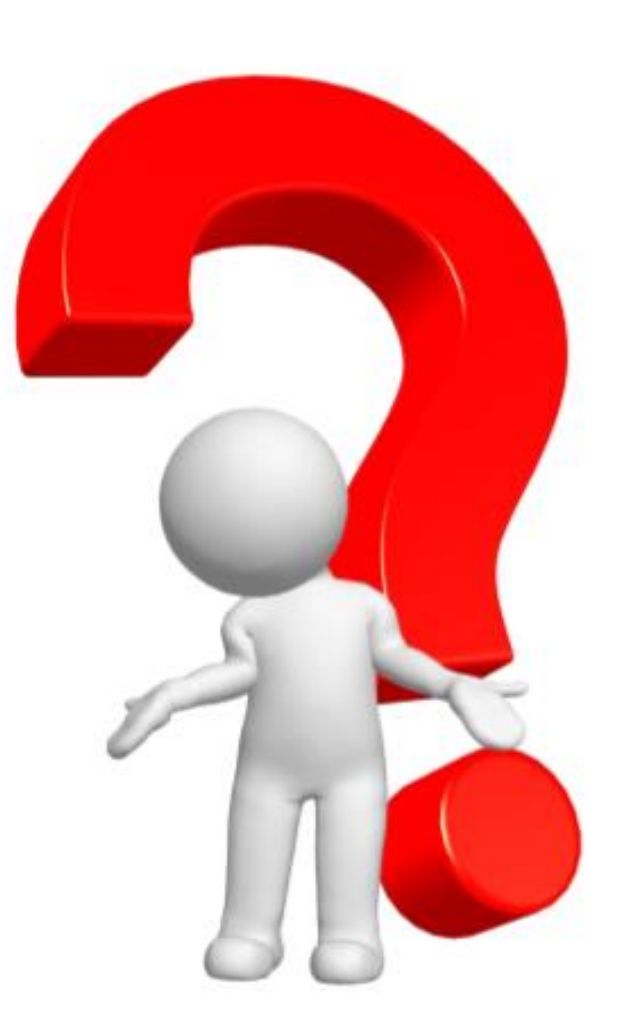

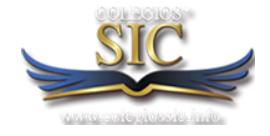